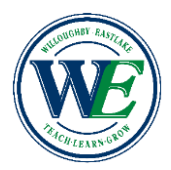

## Connect Ed Access on iPad/iOS or Android

## Willoughby-Eastlake Schools

## In order to access Odyssey content from your mobile device:

1. Go to the App Store for your mobile device and find Puffin Academy by CloudMosa.

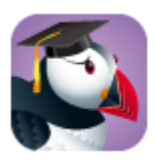

## PUFFIN ACADEMY

- 2. Download the Puffin Academy App (not the Puffin Web browser, also by CloudMosa).
- 3. Open the Puffin Academy App.
- 4. Find the Compass Learning icon and click it. A simple search for "compass learning" will bring you to Odyssey. (\*\*\*If using a Simplified Login, (picture password), you will have to access Compass from the Willoughby-Eastlake webpage. Go to <u>www.weschools.org</u>, click on "Students", then click "Connect Ed Elementary Logins".)
- 5. Click the Compass Learning logo, then click the logo again, and you will be redirected to the Odyssey login screen.
- 6. Log in as you normally would and begin using Compass Learning Odyssey.

Please visit the Odyssey Compass support community for questions and further information regarding this announcement.